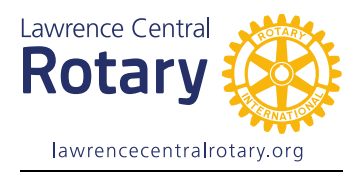

## Instructions for contributing to the Rotary Foundation through Rotary Direct

Rotary Direct enables members to make one-time or recurring payments to Rotary

Foundation with a credit card.

- Open <u>www.rotary.org/myrotary</u>
   If you already have an account Sign in/Register (box on left side)
- a. New users choose CREATE ACCOUNT (lower right)

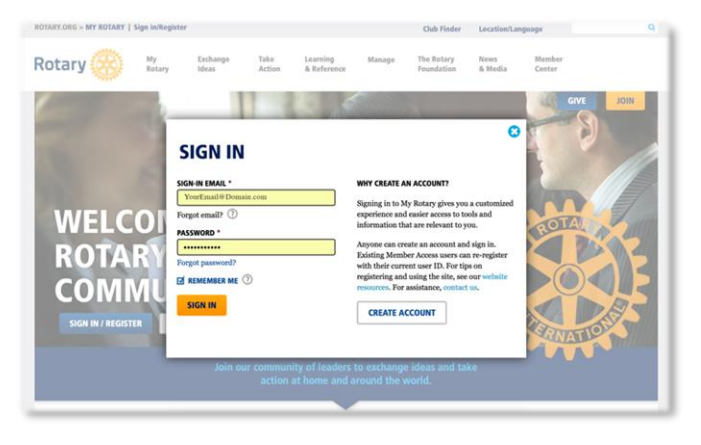

| ACCOUNT REGISTRATION  Required  RIST NAME *  ISGN-IN EMAIL *  ISGN-IN EMAIL * ISGN-IN EMAIL * ISGN-IN EMAIL * ISGN-IN EM | JTARY.ORG > MY ROTARY                                                                  |
|----------------------------------------------------------------------------------------------------|----------------------------------------------------------------------------------------|
| ACCOUNT REGISTRATION Required REST NAME *  SGN-IN EMAIL *  REGVUI 18 YEARS OLD OR OLDER? *  YES NO CONTINUE                                                                                                    | lotary 🛞                                                                               |
| ACCOUNT REGISTRATION  Required  RET NAME *  GAN-IN EMAIL *  GAN-IN EMAIL *  FXE ND  CONTINUE  IS Rotary International. All Rights Reserved. Privacy Policy Terms of Use Contact Us                                                                                                    | יזערי                                                                                  |
| ACCOUNT REGISTRATION Provide Prest NAME * Prest NAME * Pr |                                                                                        |
| Required  REST NAME *  AST NAME *  SIGN-IN EMAIL *  SIGN-IN EMAIL *  SIGN- | ACCOUNT REGISTRATION                                                                   |
| REST NAME *                                                                                                    | *Required                                                                              |
| AST NAME *  IGGN-IN EMAIL *  IGGN-IN EMAIL *  IGGN-IN EMA | FIRST NAME *                                                                           |
| SIGN-IN EMAIL * SIGN-IN EMAIL * YES NO CONTINUE N5 Rotary International. All Rights Reserved. Privacy Policy Terms of Use Contact Us                                                                                                    | LAST NAME *                                                                            |
| SIGN-IN EMAIL *  RE YOU 18 YEARS OLD OR OLDER? *  YES NO  CONTINUE  IS Rotary International. All Rights Reserved. Privacy Policy Terms of Use Contact Us                                                                                                    |                                                                                        |
| RE YOU IS YEARS OLD OR OLDER? *<br>YES<br>NO<br>CONTINUE<br>115 Rotary International. All Rights Reserved. Privacy Policy Terms of Use Contact Us                                                                                                    | SIGN-IN EMAIL *                                                                        |
| YES<br>NO<br>CONTINUE<br>115 Rotary International. All Rights Reserved. Privacy Policy Terms of Use Contact Us                                                                                                    | ARE YOU 18 YEARS OLD OR OLDER? *                                                       |
| CONTINUE V15 Rotary International. All Rights Reserved. Privacy Policy Terms of Use Contact Us                                                                                                    | ○ YES<br>○ NO                                                                          |
| 115 Rotary International. All Rights Reserved. Privacy Policy Terms of Use Contact Us                                                                                                    | CONTINUE                                                                               |
|                                                                                                    | 2015 Rotary International. All Rights Reserved. Privacy Policy Terms of Use Contact Us |
|                                                                                                    |                                                                                        |

b. Fill in Account Registration (below) and Continue

Once you have registered and signed in:

2) On the right side of the page, find GIVE, and then under RECURRING GIVING (ROTARY DIRECT), select GET STARTED

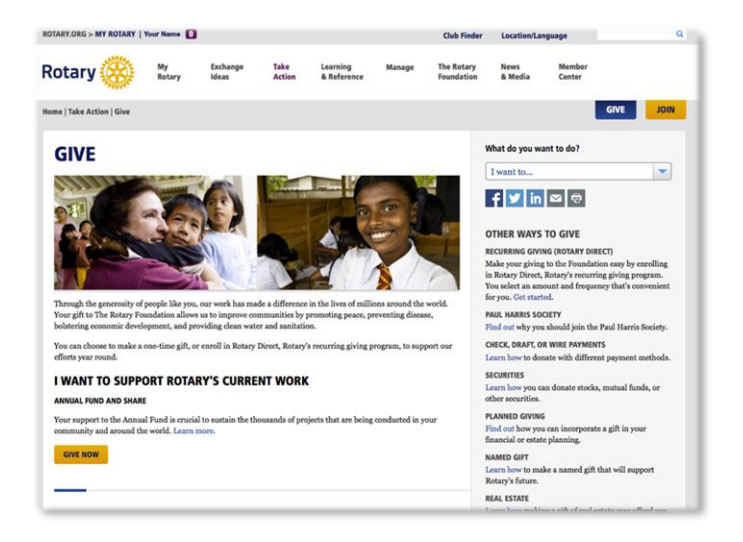

3) Under SELECT A FUND, ANNUAL FUND, choose <u>ANNUAL FUND –SHARE</u>, (or choose another fund if you prefer), then select <u>CONTINUE</u> at the bottom of the page

| Annual Fi                              | und                                                               |                                                               |                                    |                 |
|----------------------------------------|-------------------------------------------------------------------|---------------------------------------------------------------|------------------------------------|-----------------|
| The primary sour<br>gifts to Annual Fi | ce of funding for Foundation gr<br>und-SHARE will generate Distri | rants and activities worldwide.<br>ct Designated Funds (DDF). | Eligible for Paul Harris Fellow re | cognition. Only |
| O Annual F                             | und - SHARE (supports grants an                                   | d activities chosen by clubs in yo                            | ur district)                       |                 |
| O Annual F                             | und - World Fund                                                  |                                                               |                                    |                 |
| O Annual F                             | und - Peace and conflict prevention                               | on/resolution                                                 |                                    |                 |
| O Annual F                             | und - Disease prevention and trea                                 | atment                                                        |                                    |                 |
| O Annual F                             | und - Water and sanitation                                        |                                                               |                                    |                 |
| O Annual F                             | und - Maternal and child health                                   |                                                               |                                    |                 |
| O Annual F                             | und - Basic education and literacy                                | (                                                             |                                    |                 |
| O Annual F                             | und - Economic and community d                                    | levelopment                                                   |                                    |                 |
| PolioPlus                              | Fund                                                              |                                                               |                                    |                 |
| ▶ Endowme                              | ent Fund                                                          |                                                               |                                    |                 |
| Rotary Pe                              | ace Centers                                                       |                                                               |                                    |                 |
| Approved                               | Global Grants                                                     |                                                               |                                    |                 |
|                                        |                                                                   |                                                               |                                    |                 |

4) Under ENTER GIFT DETAILS, choose AMOUNT and FREQUENCY (once, monthly, etc.) and <u>Continue</u>

| 0                                                  | 2                                                                             | Billing                                                             | Summary                                                                 | Payment<br>5                               |  |
|----------------------------------------------------|-------------------------------------------------------------------------------|---------------------------------------------------------------------|-------------------------------------------------------------------------|--------------------------------------------|--|
| Enter Git                                          | ft Details                                                                    |                                                                     |                                                                         |                                            |  |
| *Select your cour                                  | try: *Cum                                                                     | incy:                                                               |                                                                         |                                            |  |
| Note: Changing the<br>Your oift will be c          | e default currency may negatively a<br>redited to: The Rotary Foundation      | ffect your tax advantage.                                           |                                                                         |                                            |  |
| Amount:                                            |                                                                               |                                                                     |                                                                         |                                            |  |
| <ul><li>100</li></ul>                              | ○ 25                                                                          |                                                                     |                                                                         |                                            |  |
| ○ 500<br>○ 1000                                    | ○ 250<br>○ 00000                                                              | _                                                                   |                                                                         |                                            |  |
|                                                    |                                                                               |                                                                     |                                                                         |                                            |  |
| Frequency (Enr.     One Time                       | oll in Rotary Direct by selecting a                                           | recurring frequency)                                                |                                                                         |                                            |  |
| If you choose to m<br>Note: Processing o<br>month. | ake a recurring donation, you will b<br>if quarterly donations occurs in July | e registering to make a donatio<br>, October, January, and April. F | n every month, quarter, or year on<br>For annual donations, you may cho | the 1st of the month.<br>se the processing |  |
|                                                    |                                                                               |                                                                     |                                                                         |                                            |  |

5) Under ENTER BILLING INFORMATION, enter name, address, & email, then Payment Type (of credit card), then <u>Continue</u>

| Fund                  | Donation                         | Biling                        | Summary | Payment |  |
|-----------------------|----------------------------------|-------------------------------|---------|---------|--|
|                       | 0                                | •                             |         |         |  |
| Enter Dilli           | a Information                    |                               |         |         |  |
| Enter Billin          | ng information                   |                               |         |         |  |
| * First Name:         | Rotary                           |                               |         |         |  |
| * Last Name:          | Member                           |                               |         |         |  |
| * Billing Address:    | 123 Your Street                  |                               |         |         |  |
|                       |                                  |                               |         |         |  |
|                       |                                  |                               |         |         |  |
| * City:               | Lawrence                         |                               |         |         |  |
| State/Province:       | KS                               |                               |         |         |  |
| * Zip Code:           | 66049                            |                               |         |         |  |
| · Country:            | United States                    |                               |         |         |  |
| Phone:                | 785-856-3211                     |                               |         |         |  |
| * Email:              | tneis@barbizon.com               |                               |         |         |  |
|                       |                                  |                               |         |         |  |
| Gift Option:          | 5                                |                               |         |         |  |
| Click on Gift Options | to select anonymous, memorial/tr | bute and recognition details. |         |         |  |
|                       |                                  |                               |         |         |  |
|                       |                                  |                               |         |         |  |
| *Payment Type:        | Visa                             |                               |         |         |  |

## 6) Under SUMMARY, verify information and Continue

| und                   | Donation | Billing                        | Summary | Payment |
|-----------------------|----------|--------------------------------|---------|---------|
| 0                     | -2       | 3                              |         |         |
|                       |          |                                |         |         |
| Summary               |          |                                |         |         |
| ounnury               |          |                                |         |         |
|                       |          |                                |         |         |
| Donation Type:        | Indivi   | idual                          |         |         |
| Fund:                 | Annu     | al Fund - SHARE (supports      |         | Edit    |
|                       | grant    | s and activities chosen by clu | bs      |         |
|                       | in you   | ur district)                   |         |         |
| Select your country:  | Unite    | d States                       |         | Edit    |
| Amount:               | 100.0    | 00 US Dollar                   |         |         |
| Frequency:            | One      | Time                           |         |         |
| Name: *               | Rota     | rian Name                      |         | Edit    |
| Email: *              | Your     | Email@YourDomain.com           |         |         |
| Billing Address:      | 123 1    | Your Street, Lawrence, KS Zig  | code    |         |
|                       |          |                                |         |         |
| Anonymous:            | No       |                                |         | Edit    |
| Send recognition:     | Yes      |                                |         |         |
| Honoree/Decedent nam  | ie:      |                                |         |         |
| Donor name on letter: |          |                                |         |         |
| Club credited:        | Lawre    | ence Central, KS United State  | 15      | Edit    |
| Payment Type:         | Visa     |                                |         |         |
|                       |          |                                |         |         |
|                       |          |                                |         |         |
|                       |          |                                |         |         |
|                       |          |                                |         |         |
|                       |          | Continue                       |         |         |
|                       |          |                                |         |         |
|                       |          |                                |         |         |

7) Enter card number, date, and security code, then continue until you receive a Confirmation.

You're done!

| Payment details:                        |  |
|-----------------------------------------|--|
| Card No.:                               |  |
| Expiration date:<br>Month 0 Year 0 =    |  |
| Security code: What is a security code? |  |
| Continue                                |  |
|                                         |  |
|                                         |  |
|                                         |  |
|                                         |  |